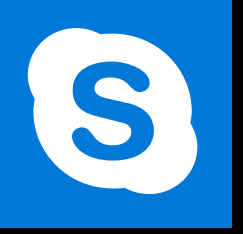

**SKYPE ENTREPRISE** 

Office 365, 2016

Le blog : www.maevadigitalactive.com

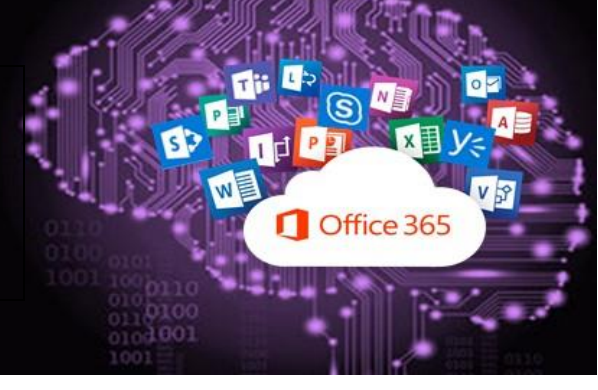

# Ajouter, rechercher et créer des groupes de contacts

# Sommaire

| 1. | Introduction                                                         | 2 |
|----|----------------------------------------------------------------------|---|
| 2. | Ajouter un contact                                                   | 2 |
| 1  | Ajouter un contact appartenant à votre société                       | 2 |
| 2  | Ajouter un contact n'appartenant pas à votre société                 | 3 |
| 3. | Ajouter un contact qui dispose d'un compte Skype                     | 3 |
| 4. | Rechercher un contact                                                | 4 |
| 1  | . Le contact est présent dans la liste des contacts                  | 5 |
| 2  | . La personne recherchée n'est pas encore dans la liste des contacts | 5 |
| 5. | Les groupes                                                          | 5 |
| 1  | . Créer un groupe                                                    | 5 |
| 2  | Niveau de confidentialité                                            | 6 |
| 3  | . Echanger, collaborer, planifier, appeler,                          | 7 |
| 4  | . Supprimer, renommer, modifier l'ordre d'affichage d'un groupe      | 8 |

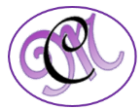

# Sommaire 1. Introduction

**Skype Entreprise** permet de collaborer avec qui vous voulez, partout et sur n'importe quel appareil. Il suffit de contacter une personne dans votre **Liste de Contact**.

**Ajouter** ou **rechercher un contact** à l'intérieur de votre organisation, une personne qui dispose d'un compte **Skype** ou une personne qui ne fait pas partie de votre organisation pour qu'ils soient joignables en un simple clic, le **processus est rapide et facile**, à condition que vous connaissiez quelques informations basiques sur cette personne (nom, adresse email ou le nom Skype).

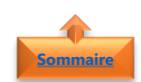

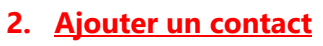

• Cliquer sur l'icône Ajouter un contact

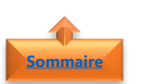

## 1. Ajouter un contact appartenant à votre société

• Sélectionner Ajouter un contact dans ma société

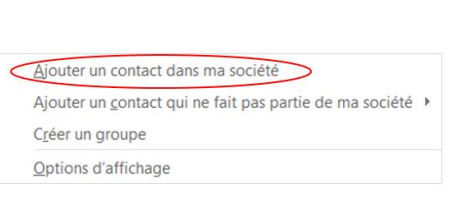

0

PERSONNES DONT JE GÈRE LES APPELS
 AUTRES CONTACTS (1)

EAVOR!

....

÷

@ •

Q

 Saisir le nom, l'adresse email ou le numéro de téléphone de la personne

| Rechercher une p                    | ersonne ou composer u        | in numéro                                       | Q   |
|-------------------------------------|------------------------------|-------------------------------------------------|-----|
| Recherchez et o<br>liste de contact | cliquez avec le bouto<br>ts. | n droit sur les personnes pour les ajouter à vo | tre |
| CONTACTS                            | ANNUAIRE SKYPE               | COMPÉTENCE                                      |     |

• À mesure que vous tapez, l'affichage renvoie automatiquement à **Contacts** 

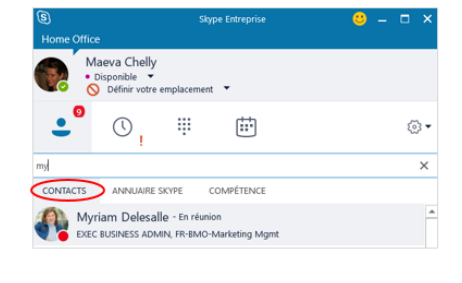

- Sélectionner la **personne**
- Cliquer avec le **bouton droit de la souris**
- Ajouter à la liste des contacts
- Choisir le groupe de contacts

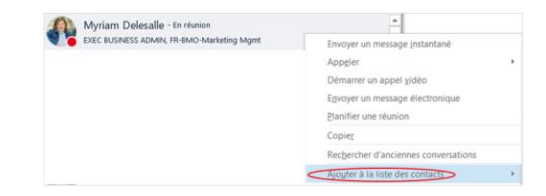

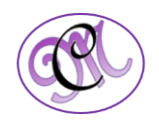

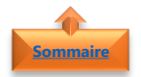

## 2. Ajouter un contact n'appartenant pas à votre société

• Sélectionner Ajouter un contact qui ne fait pas partie de société

| Ajouter un contact dans ma société |                                             |  |  |  |
|------------------------------------|---------------------------------------------|--|--|--|
| Ajouter un <u>c</u> on             | tact qui ne fait pas partie de ma société 🕨 |  |  |  |
| Créer un group                     | e                                           |  |  |  |
| Options d'affic                    | nage                                        |  |  |  |

Skype Entreprise

Skype

Autre

- Demandez à votre correspondant s'il utilise :
  - Skype Entreprise
  - Skype (édition grand public)
- Saisir le **nom**, l'**adresse email** ou le **numéro de téléphone** de la personne
- La recherche se fera dans l'Annuaire
   Skype

| Trouver quelq               | u'un avec son nom, son er                         | nplacement ou son pseudo Skype                                           | Q    |
|-----------------------------|---------------------------------------------------|--------------------------------------------------------------------------|------|
| Recherchez<br>liste de cont | et cliquez avec le bouto<br>tacts.                | on droit sur les personnes pour les ajouter à v                          | otre |
| CONTACTS                    | ANNUAIRE SKYPE                                    | COMPÉTENCE                                                               |      |
| Recherchez<br>adresse de r  | des contacts Skype en in<br>nessagerie, un numéro | ndiquant un nom, un pseudo Skype, une<br>de téléphone et un emplacement. | 0    |

- Sélectionner la **personne**
- Cliquer avec le bouton droit de la souris
- Ajouter à la liste des contacts
- Choisir le groupe de contacts

| pascal                                                                                                    | ×                           |
|----------------------------------------------------------------------------------------------------|-----------------------------|
| Recherchez et cliquez avec le bouton droit sur les personnes pour les ajoute<br>liste de contacts.                                                                               | r à votre                   |
| CONTACTS ANNUARE SKIPE COMPÉTENCE<br>Recherchez des contacts Skype en indiquant un nom, un pseudo Skype, une<br>adresse de messagerie, un numéro de téléphone et un emplacement. | ø                           |
| Pascal<br>Paris France                                                                                                    | <b></b>                     |
|                                                                                                    | Ajouter aux Favoris         |
|                                                                                                    | Afficher la carte de visite |

# Sommaire

## 3. Ajouter un contact qui dispose d'un compte Skype

Vous pouvez rechercher des utilisateurs de **Skype**, mais ceux-ci ne peuvent pas rechercher des utilisateurs de Skype Entreprise.

Pour que vous puissiez ajouter des contacts qui disposent de comptes Skype, l'administrateur doit autoriser la recherche dans l'annuaire **Skype** pour votre organisation. Si vous ne voyez pas d'onglet Annuaire Skype comme celui présenté dans les étapes suivantes, l'annuaire n'a pas été activé

- Dans la zone de recherche
- Saisir le **nom**, l'**adresse email** ou le **numéro de téléphone** de la personne

| 3             |                                                 | Skyp               | e Entreprise | <br>□ × |
|---------------|-------------------------------------------------|--------------------|--------------|---------|
| Home Offi     | ce                                              |                    |              |         |
|               | Aaeva Chelly<br>Disponible ▼<br>O Définir votre | /<br>e emplacement | •            |         |
| •             | () <mark>י</mark>                               |                    | <b></b>      | © •     |
| Rechercher un | ne personne ou                                  | composer un ni     | uméro        | Q       |
| GROUPES       | STATUT                                          | RELATIONS          | NOUVEAU      | °Ő*     |

#DigitalActive : Boostez votre quotidien avec Office 365 Auteur : Maeva Chelly

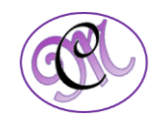

 À mesure que vous tapez, l'affichage renvoie automatiquement à **Contacts**, où vous pouvez rechercher dans le carnet d'adresses de votre organisation

| 3          | Skype Entreprise                                                        | 🙂 – 🗆 × |
|------------|-------------------------------------------------------------------------|---------|
| Home Offic | ce                                                                      |         |
|            | Aaeva Chelly<br>Disponible ▼<br>Définir votre emplacement ▼             |         |
| •          | © <mark>,</mark> ₩ ₩                                                    |         |
| my         |                                                                         | ×       |
| CONTACTS   | ANNUAIRE SKYPE COMPÉTENCE                                               |         |
| My exe     | rriam Delesalle - En réunion<br>C BUSINESS ADMIN, FR-BMO-Marketing Mgmt | *       |

- Sélectionner la **personne**
- Cliquer avec le **bouton droit de la souris**
- Ajouter à la liste des contacts
- Choisir le groupe de contacts

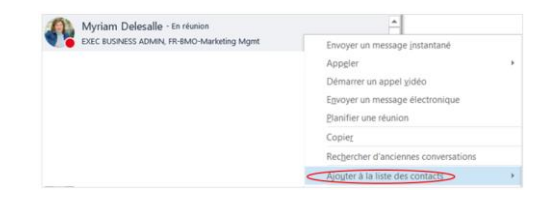

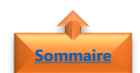

# uire 4. <u>Rechercher un contact</u>

Les **contacts** avec lesquels vous avez déjà eu une **conversation** se retrouvent dans votre **liste des contacts**.

maeva chelly

CONTACTS

ANNUAIRE SKYPE

EXEC BUSINESS ADMIN, FR-M&O-CMO

- La liste de contacts est triée par statut de connexion :
  - En ligne
  - Absent(e)
  - o **Inconnu**
  - Non disponible

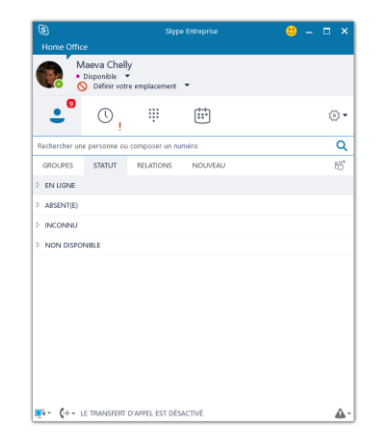

COMPÉTENCE

Maeva Chelly - Disponible - Compatible avec la vidéo

- Cliquer sur la **zone de recherche**
- Saisir le nom de la **personne recherchée**

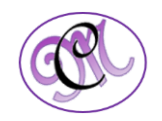

×

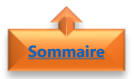

#### 1. Le contact est présent dans la liste des contacts

- Cliquer avec le **bouton droit de la souris**
- Sélectionner l'option désirée

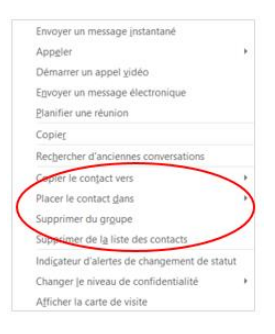

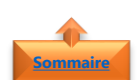

#### 2. La personne recherchée n'est pas encore dans la liste des contacts

- Cliquer avec le **bouton droit de la souris**
- Sélectionner **Ajouter à la liste des contacts**

| Envoyer un message instantané        |          |
|--------------------------------------|----------|
| Appgler                              |          |
| Démarrer un appel gidéo              |          |
| Envoyer un message électronique      |          |
| Planifier une réunion                |          |
| Copier                               |          |
| Rechercher d'anciennes conversations |          |
| Ajouter aux Favoris                  |          |
| Ajouter à la liste des contacts      | -        |
| Indigateur d'alertes de changement d | e statut |
| Changer le niveau de confidentialité | 0        |
| Afficher la carte de visite          |          |

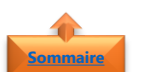

## 5. Les groupes

Les **groupes Skype Entreprise** ont pour vocation de réunir plusieurs collaborateurs dans une même conversation afin de partager des informations communes.

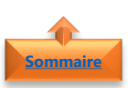

1. Créer un groupe

- Cliquer sur l'icône Ajouter un contact
- Sélectionner Créer un groupe
- Donner un **nom** au groupe

| Maeva Chelly<br>Disponible -<br>Définir votre emp<br>C<br>Rechercher une personne ou comp<br>GROL/PES<br>StatTutr REI<br>P FAVORS<br>P PERSONNES DONT JE GÊRE LES | olacement 👻                      |                 | © •<br>Q              |
|----------------------------------------------------------------------------------------------------|----------------------------------|-----------------|-----------------------|
| Rechercher une personne ou comp<br>GROUPES STATUT REI<br>P FAVORS                                                                                                 | oser un numéro<br>ATIONS NOUVEAU |                 | ୍ତ <del>-</del><br>ପ୍ |
| Rechercher une personne ou comp           GROUPES         STATUT           P FAVORIS           P PERSONNES DONT JE GÊRE LES                                       | oser un numéro<br>ATIONS NOUVEAU |                 | Q                     |
| GROUPES STATUT REI<br>FAVORIS PERSONNES DONT JE GÊRE LES                                                                                                    | LATIONS NOUVEAU                  |                 |                       |
| <ul> <li>FAVORIS</li> <li>PERSONNES DONT JE GÈRE LES</li> </ul>                                                                                                   |                                  |                 | (10 <sup>+</sup>      |
| PERSONNES DONT JE GÈRE LES                                                                                                    |                                  |                 |                       |
|                                                                                                    | APPELS                           |                 |                       |
| AUTRES CONTACTS (1)                                                                                                    |                                  |                 |                       |
| Ajouter un conta                                                                                                    | ct dans ma soc                   | iété            |                       |
| Ajouter un conta                                                                                                    | ct dans ma soc                   | iete            |                       |
| Ajouter un conta                                                                                                    | ct qui ne fait pa                | as partie de ma | société               |
| Créer un groupe                                                                                                    | >                                |                 |                       |
| ereer un groupe                                                                                                    | -                                |                 |                       |
| Options d'afficha                                                                                                    | ige                              |                 |                       |
|                                                                                                    |                                  |                 |                       |
| 8                                                                                                    | Skype Entreprise                 | 🙂 –             | □ ×                   |
| Activités du jour                                                                                                    |                                  |                 |                       |
| Disponible 👻                                                                                                    |                                  |                 |                       |
| Définir votre emp                                                                                                    | lacement 🔻                       |                 |                       |
| •                                                                                                    | Щ (†)                            |                 | ⊚•                    |
|                                                                                                    |                                  |                 |                       |
| Rechercher une personne ou comp                                                                                                    | oser un numéro                   |                 | Q                     |
| Rechercher une personne ou comp<br>GROUPES STATUT REL                                                                                                    | ATIONS NOUVEAU                   |                 | م<br>ئة               |
| Rechercher une personne ou comp<br>GROUPES STATUT REL<br>> FAVORIS                                                                                                | oser un numéro<br>ATIONS NOUVEAU |                 | ر<br>ئ                |
| Rechercher une personne ou comp<br>GROUPES STATUT REL<br>P FAVORIS<br>P PERSONNES DONT JE GÈRE LES                                                                | ATIONS NOUVEAU                   |                 | Q<br>E                |

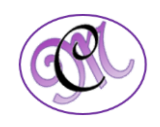

- o Glisser/déplacer d'un autre groupe
- Les ajouter à partir de la recherche d'un contact (voir <u>paragraphe ci-</u> <u>dessus</u>)
- Un même contact peut être ajouté dans autant de groupe que souhaité
- Sélectionner le **contact**
- Cliquer avec le **bouton droit de la souris**
- Sélectionner Copier le contact vers

| Ajouter à la liste des contacts                    |     | Autres contacts |
|----------------------------------------------------|-----|-----------------|
| Indi <u>c</u> ateur d'alertes de changement de sta | tut | Contact Externe |
| Changer le niveau de confidentialité               | •   | Nouveau Groupe  |

Dans cet exemple, le contact sera ajouté dans la liste des contacts **Autres contacts** 

| Copier le contact vers             | Autres contacts |
|------------------------------------|-----------------|
| Supprimer des Favoris              | Contact Externe |
| Supprimer de la liste des contacts | Spend Desk      |

Dans cet exemple, le contact sera rajouté dans la liste des contacts **Contact Externe** 

**Remarque** : Si, lorsque vous ajoutez des contacts, vous ne les affectez pas à un groupe spécifique, **Skype Entreprise** les ajoute automatiquement à un groupe supplémentaire nommé **Autres contacts**, qui dispose du niveau d'accès « Collègue ».

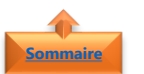

#### 2. <u>Niveau de confidentialité</u>

Il existe une différence entre les **groupes** et les **niveaux d'accès** configurés par **Skype Entreprise** pour chaque contact

- Les groupes sont des collections qui vous permettent d'afficher et de communiquer plus efficacement avec vos contacts
- Les niveaux d'accès sont des catégories basées sur des relations formelles, qui déterminent qui peut vous joindre, comment et quand

| GROUPES       | STATUT     | RELATIONS     | NOUVEAU |
|---------------|------------|---------------|---------|
| ▷ FAVORIS     |            |               |         |
| ▷ PERSONNES   | DONT JE GÈ | RE LES APPELS |         |
| ▷ AUTRES CON  | TACTS (0)  |               |         |
| CONTACT EX    | TERNE (2)  |               |         |
|               |            |               |         |
| GROUPES       | STATUT     | RELATIONS     | NOUVEAU |
| FAMILLE ET A  | MIS        |               |         |
| ▷ GROUPE DE 1 | FRAVAIL    |               |         |
| COLLÈGUES     |            |               |         |

- CONTACTS EXTÉRIEURS
- CONTACTS BLOQUÉS

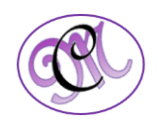

Envoyer un message instantané Appgler 

Démarrer un appel vidéo Envoyer un message électronique Planifier une réunion Copier Rechercher d'anciennes conversations Ajouter aux Favoris Ajouter aux Favoris Ajouter à la liste des contacts 

Indicateur d'alertes de changement de statut Changer le niveau de confidentialité

Afficher la carte de visite

#### Eamille et amis

Sélectionner le **contact** 

confidentialité

Cliquer avec le **bouton droit de la souris** 

Sélectionner Changer le niveau de

Partager mes notes, mon emplacement et toutes mes informations de contact sauf les détails de réunion

#### Groupe de travail

Partager mes notes, mon emplacement et toutes mes informations de contact sauf Téléphone personnel et Autre téléphone ; un contact peut interrompre le statut Ne pas déranger

#### Collègues

Partager mes notes, mon emplacement et toutes mes informations de contact sauf Téléphone personnel, Autre téléphone, Téléphone mobile et les détails de réunion

#### Contacts extérieurs

Partager uniquement mon nom, mon titre, mon adresse de messagerie, mon entreprise et mon image

#### Contacts bloqués

Partager uniquement mon nom et mon adresse de messagerie ; les contacts bloqués ne peuvent pas me joindre via Skype Entreprise

#### Affecter automatiquement le niveau

Rétablir ce niveau de confidentialité à la valeur par défaut de Skype Entreprise.

#### 3. Echanger, collaborer, planifier, appeler, .....

Qu'il s'agisse d'échanger sur un projet ou diffuser une information à plusieurs collaborateurs, planifier une réunion, les **groupes de travail** peuvent s'avérer utiles.

- Sélectionner le groupe
- Cliquer avec le **bouton droit de la souris**
- Sélectionner l'action souhaitée

Tous les **contacts du groupe** seront automatiquement mis en relation

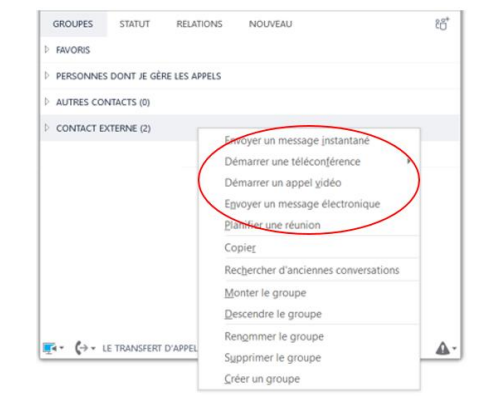

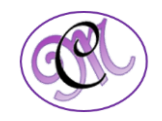

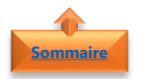

# 4. Supprimer, renommer, modifier l'ordre d'affichage d'un groupe

- Sélectionner le groupe
- Cliquer avec le **bouton droit de la souris**
- Sélectionner l'action souhaitée

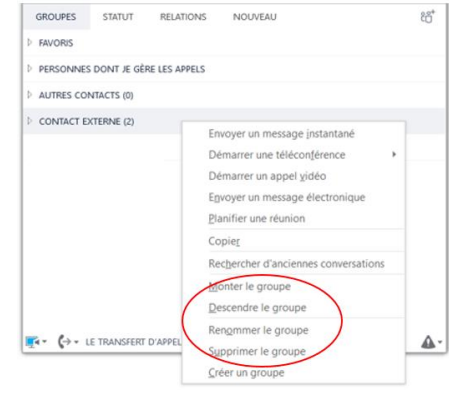

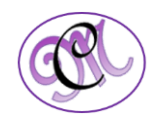